王雪梅 2006-02-21 发表

## CAMS服务器CPU利用率高问题解决方法

## 问题描述:

CAMS局点服务器由于CPU利用率高而出现键盘、鼠标无响应,用户无法正常认证上网,远程telnet和管理平台无法登陆的现象。

## 解决方法

1、Oracle的jre进程消耗大量CPU资源; ORACLE的jre进程需要XWindow环境,如果将服务器切换到文本模式,则可以防止jre 进程启动,将服务器设置为文本模式的方法为: (1)以root用户登录CAMS服务器 (2)使用 chkconfig --list oracled chkconfig --list camsd chkconfig --list tomcat4 命令查看oracled、camsd、tomcat4三个进程的启动模式是否包括3和5(标识为on表 示启动),如: oracled 0:off 1:off 2:off 3:on 4:off 5:on 6:off camsd 0:off 1:off 2:off 3:on 4:off 5:on 6:off tomcat4 0:off 1:off 2:off 3:on 4:off 5:on 6:off (3)进入/etc/目录下编辑文件inittab,并将其中非注释非空的第一行: id:5:initdefault: 中的5修改为3,并保存退出; (4)重新启动CAMS服务器。 2、 vim僵尸进程占用大量CPU资源 在未开启vi编辑器的情况下,通过ps --ef|grep vim 查看系统是否存在vim进程,如果有 则使用kill -9 PID 强制杀掉该进程。 3、服务器硬件与Redhat 7.3操作系统兼容性问题 根据HP工程师的建议,需要关闭硬件超线程支持和OS的超线程支持,操作方法如下 (该操作必须确保HP ML350的Bios版本是2004年2月24日之后的版本): (1) 关闭硬件超线程支持: a)重启服务器,在启动过程中,当屏幕出现按F9进入BIOS设置时,按下F9键; b) 在进入的界面中用上下方向键选择"Advanced Option"选项, 按回车键; c) 在出现的界面中用上下方向键选择"Porcessor Hyper-Threading"选项, 按回车; d) 在出现的界面中用上下方向键选择"Disabled"选项, 按回车; e) 然后按esc键退出,系统提示按F10存盘退出时,按F10键存盘退出。 (2) 关闭操作系统超线程支持: a) vi /etc/grub.conf文件,如下所示(根据实际情况可能会有些地方不一样): default=0 timeout=10 splashimage=(hd0,0)/boot/grub/splash.xpm.gz title Red Hat Linux (2.4.18-3smp) root (hd0,0) kernel /boot/vmlinuz-2.4.18-3smp ro root=/dev/hda1 initrd /boot/initrd-2.4.18-3.img title Red Hat Linux (2.4.18-3) root (hd0,0) kernel /boot/vmlinuz-2.4.18-3 ro root=/dev/hda1 initrd /boot/initrd-2.4.18-3.img b)设置说明: default=0表示默认用哪一个title下的内核启动,0表示从第一个,1表示从第二个 ,依此类推 c) 关闭操作系统超线程就是用不带smp的内核启动(如上面示例中,不要用title Red Hat Linux (2.4.18-3smp)下面的内核启动) d) 根据以上描述, 要关闭操作系统的超线程支持, 只需要将default=0改为default=1 即可; e)存盘退出; f) 将CAMS服务器的启动模式由图形更改为纯文本模式, 在纯文本模式下如果是因为 Redhat 7.3与硬件驱动之间配合问题,在出现异常时,屏幕上会显示相关的错误信息

- ,此可以作为足位问题的关键;
  - g) 重新启动服务器即可。